# Using the DataDirect Connect<sup>®</sup> for JDBC<sup>®</sup> Drivers with the Sun Java System Application Server

#### Introduction

This document explains the steps required to use the DataDirect Connect<sup>®</sup> *for* JDBC<sup>®</sup> drivers with the Sun Java System Application Server<sup>1</sup>, which include:

- 1. Install DataDirect Connect for JDBC.
- 2. Create a JDBC Connection Pool.
- 3. Validate the Connection Pool.
- 4. Create a JDBC Resource.
- 5. Generate the Java Server Page (JSP) test page. A sample JSP test page is provided in the JavaSystemASTest.war file, which is available with this document.
- 6. Deploy the JavaSystemASTest web application to the Sun Java System Application Server.
- 7. Run the JavaSystemASTest web application.

Detailed information about each of these steps is included in the following sections.

## 1. Install DataDirect Connect<sup>®</sup> for JDBC

- 1. Install the DataDirect Connect for JDBC drivers using the instructions in the <u>DataDirect Connect for JDBC Installation Guide</u>.
- 2. Copy the DataDirect Connect *for* JDBC jar files (util.jar, base.jar, db2.jar, informix.jar, oracle.jar, sqlserver.jar, and sybase.jar) from:

*install\_dir/lib* 

to:

SJSAS\_home/domains/domain\_dir/lib

<sup>&</sup>lt;sup>1</sup> The steps in this paper were generated using the Sun Java System Application Server Platform Edition 8.1. The steps for other versions may differ.

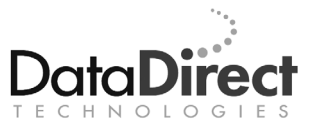

where *install\_dir* is your DataDirect Connect *for* JDBC installation directory, *SJSAS\_home* is your Sun Java System Application Server installation directory, and *domain\_dir* is the name of the server domain being configured. For example, to install the JDBC drivers in the domain named domain1, copy the driver jar files to SJSAS home/domains/domain1/lib.

- Make sure that the Sun Java System Application Server is running, and open the Sun Java System Application Server Admin Console (referred to as "Admin Console" in later occurrences in this document). If the Sun Java System Application Server is running on your local machine, you can open the Admin Console by navigating to <u>http://localhost:4848/asadmin/index.html</u> in a web browser.
- 4. If prompted, enter the administrator user ID and password.
- 5. Add the drivers to the server's classpath. At the top of the left pane of the Admin Console, select the **Application Server** item.
- In the right pane, click the JVM Settings tab. Then, click the Path Settings tab to display the classpath settings for your Java Virtual Machine (JVM).

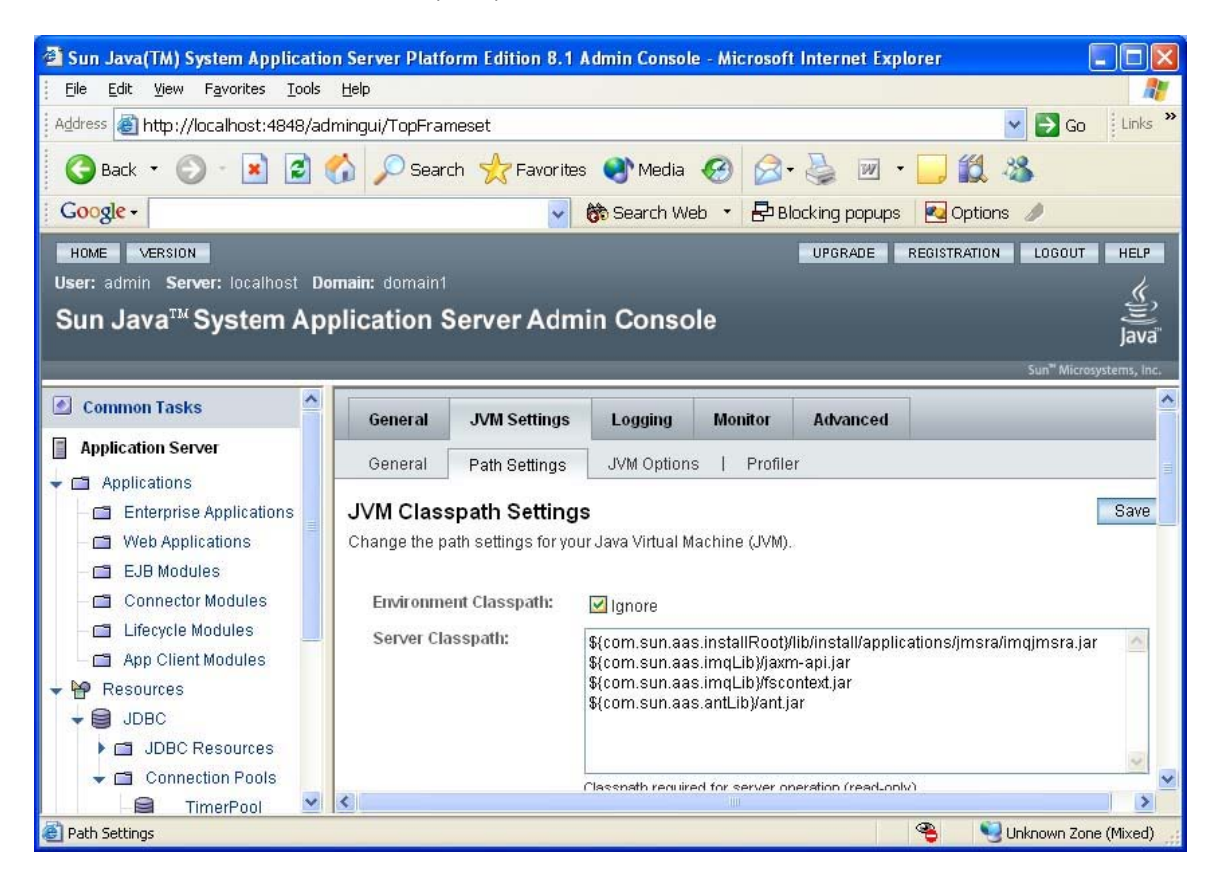

7. Add entries in the Classpath Suffix list for the DataDirect Connect for JDBC jar files. Then, click the **Save** button to save your entries. The entries must include the fully qualified path to the jar files. Be sure to include the util.jar and base.jar files in addition to any driver-specific jar files. The following example shows entries added for the DataDirect Connect for JDBC SQL Server driver.

| 🗿 Sun Java(TM) System Application Server Platform Edition 8.1 Admin Console - Microsoft Internet Explorer |                             |                                                                |                                                                         |              | . 🗆 🛛        |
|----------------------------------------------------------------------------------------------------|-----------------------------|----------------------------------------------------------------|-------------------------------------------------------------------------|--------------|--------------|
| Eile Edit View Favorites Tools Help                                                                       |                             |                                                                |                                                                         |              | <b>.</b>     |
| Address 🕘 http://localhost:4848/admingui/TopFrameset 💽 🖸 Go                                               |                             |                                                                |                                                                         | 💌 🛃 Go       | Links »      |
| 🌀 Back 🔹 💿 - 💌 🖻 🐔 🔎 Search 👷 Favorites 🌒 Media 🤣 🎯 + 嫨 📨 🕒 🏭 🥸                                           |                             |                                                                |                                                                         |              |              |
| 🗸 🐨 Google - 🖉 Blocking popups 🛃 Options 🥒                                                                |                             |                                                                |                                                                         |              |              |
| HOME VERSION LOGOUT HELP                                                                                  |                             |                                                                |                                                                         |              |              |
| User: admin Server: localhost Dor                                                                         | main: domain1               |                                                                |                                                                         |              | k            |
| Sun Java <sup>™</sup> System App                                                                          | lication Server Adm         | nin Console                                                    |                                                                         |              |              |
|                                                                                                    |                             |                                                                |                                                                         |              | Java         |
|                                                                                                    |                             | 1                                                              |                                                                         | Sun" Microsy | rstems, Inc. |
| 🖄 Common Tasks                                                                                            |                             |                                                                |                                                                         |              |              |
| Application Server                                                                                        |                             |                                                                |                                                                         |              |              |
| 🗕 🗂 Applications                                                                                          |                             |                                                                | and a                                                                   |              | ~            |
| – 🗂 Enterprise Applications                                                                               | Classnath Suffix            | Prepend to server class                                        | u De ettre intre e e 200 de la dient i en                               |              |              |
| – 🖆 Web Applications                                                                                      | Gusspaur Sunna              | \${com.sun.aas.instal<br>\${com.sun.aas.instal                 | iiRoot)/pointbase/lib/pbciient.jar<br>iiRoot)/pointbase/lib/pbembedded. | jar          |              |
| – 🗂 EJB Modules                                                                                           |                             | \${com.sun.aas.instal                                          | IRoot)/domains/domain1/lib/util.ja                                      | r<br>Jor     |              |
| — 🗂 Connector Modules                                                                                     |                             | \${com.sun.aas.instaliiRoot}/domains/domain1/lib/sqlserver.jar |                                                                         |              | 1            |
| - C Lifecycle Modules                                                                                     |                             |                                                                |                                                                         |              | 2            |
| App Client Modules                                                                                        |                             | Append to server classpath                                     |                                                                         |              |              |
|                                                                                                    | Native Library Path Prefix: |                                                                |                                                                         |              | ~            |
| DBC Resources                                                                                             |                             |                                                                |                                                                         |              |              |
| Connection Pools                                                                                          |                             |                                                                |                                                                         |              | ~            |
| 😫 TimerPool 💌                                                                                             | <                           | 1                                                              |                                                                         |              |              |
| 🙆 Path Settings                                                                                           |                             |                                                                | <b>e</b> (                                                              | Unknown Zone | (Mixed)      |

## 2. Create a JDBC Connection Pool

- 1. Ensure that the Sun Java System Application Server is running.
- Open the Sun Java System Application Server Admin Console. If the Sun Java System Application Server is running on your local machine, you can open the Admin Console by navigating to <u>http://localhost:4848/asadmin/index.html</u> in a web browser.
- 3. If prompted, enter the administrator user ID and password.

 In the left pane, expand the **Resources** item. Then, expand the **JDBC** item under the Resources item. Select the **Connection Pools** item. The Connection Pool page appears in the right pane, displaying a list of available connection pools.

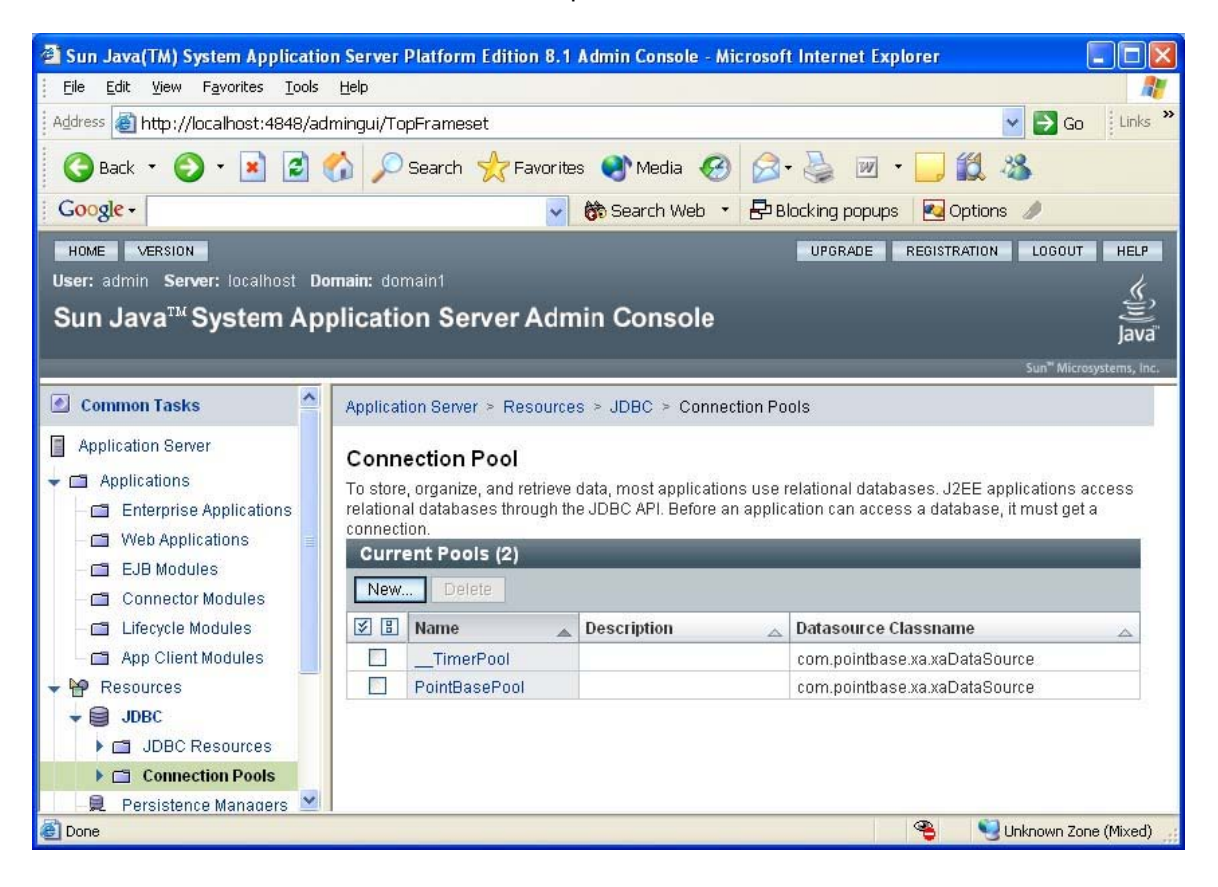

- 5. On the Connection Pool page, click the New button. The Create Connection Pool – General Settings page appears in the right pane allowing you to configure the general settings for the new connection pool. Provide the following information:
  - a. Type the name of the connection pool. Do not use spaces in the name. In the following example, the connection pool name is SQLServerPool.
  - b. Select one of the following resource types:
    - Select **javax.sql.DataSource** if the connection uses local transactions only.
    - Select **javax.sql.XADataSource** if the connection uses XA transactions.

In the following example, the javax.sql.DataSource resource type is selected.

c. Select the type of database to which the driver connects. In the following example, the type of database selected is mssql.

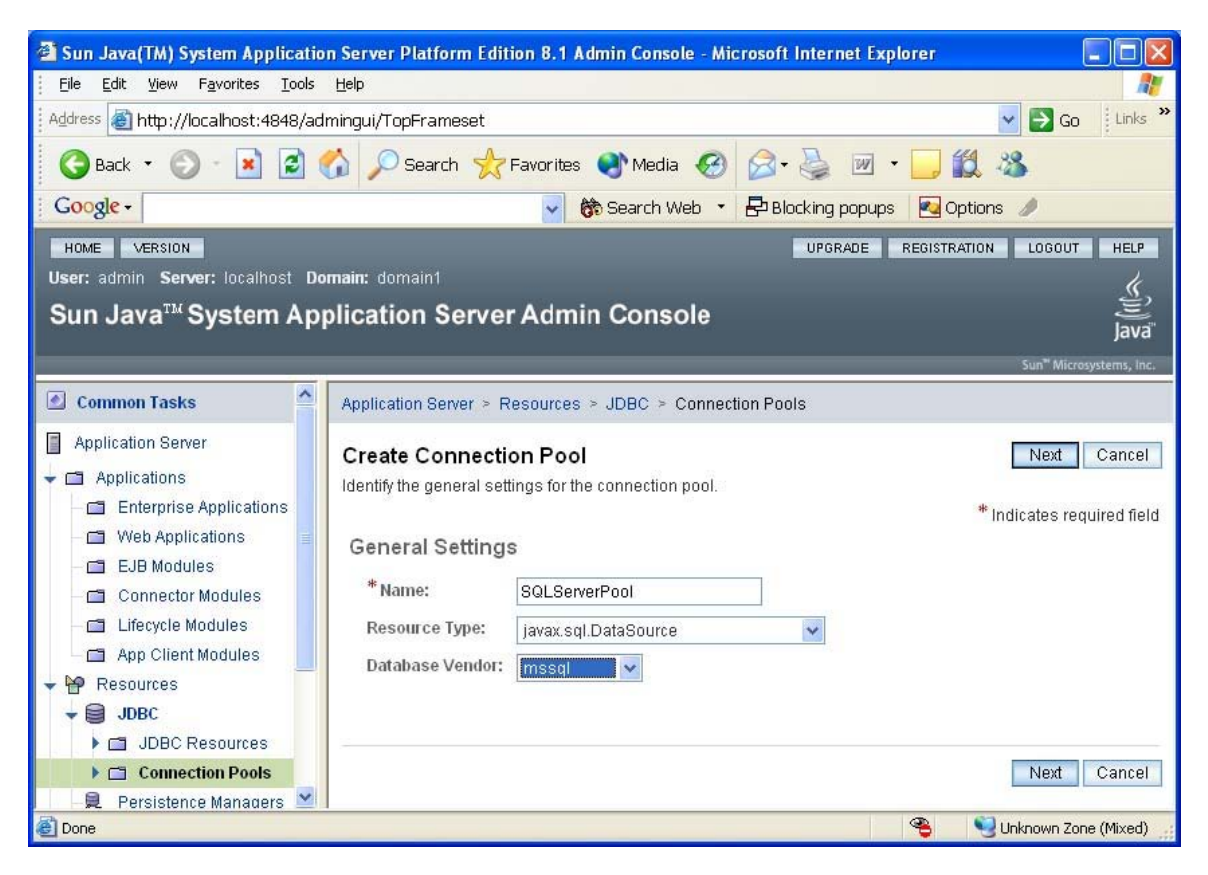

6. Click **Next** to continue. The DataSource Classname field is displayed in the right pane.

7. Type the DataSource class name of the driver to be used. The DataSource class names of the DataDirect for Connect *for* JDBC drivers are:

com.ddtek.jdbcx.db2.DB2DataSource com.ddtek.jdbcx.informix.InformixDataSource com.ddtek.jdbcx.oracle.OracleDataSource com.ddtek.jdbcx.sqlserver.SQLServerDataSource com.ddtek.jdbcx.sybase.SybaseDataSource

In the following example, the DataSource class name that was entered is the class name of the DataDirect Connect *for* JDBC SQL Server driver, com.ddtek.jdbcx.sqlserver.SQLServerDataSource.

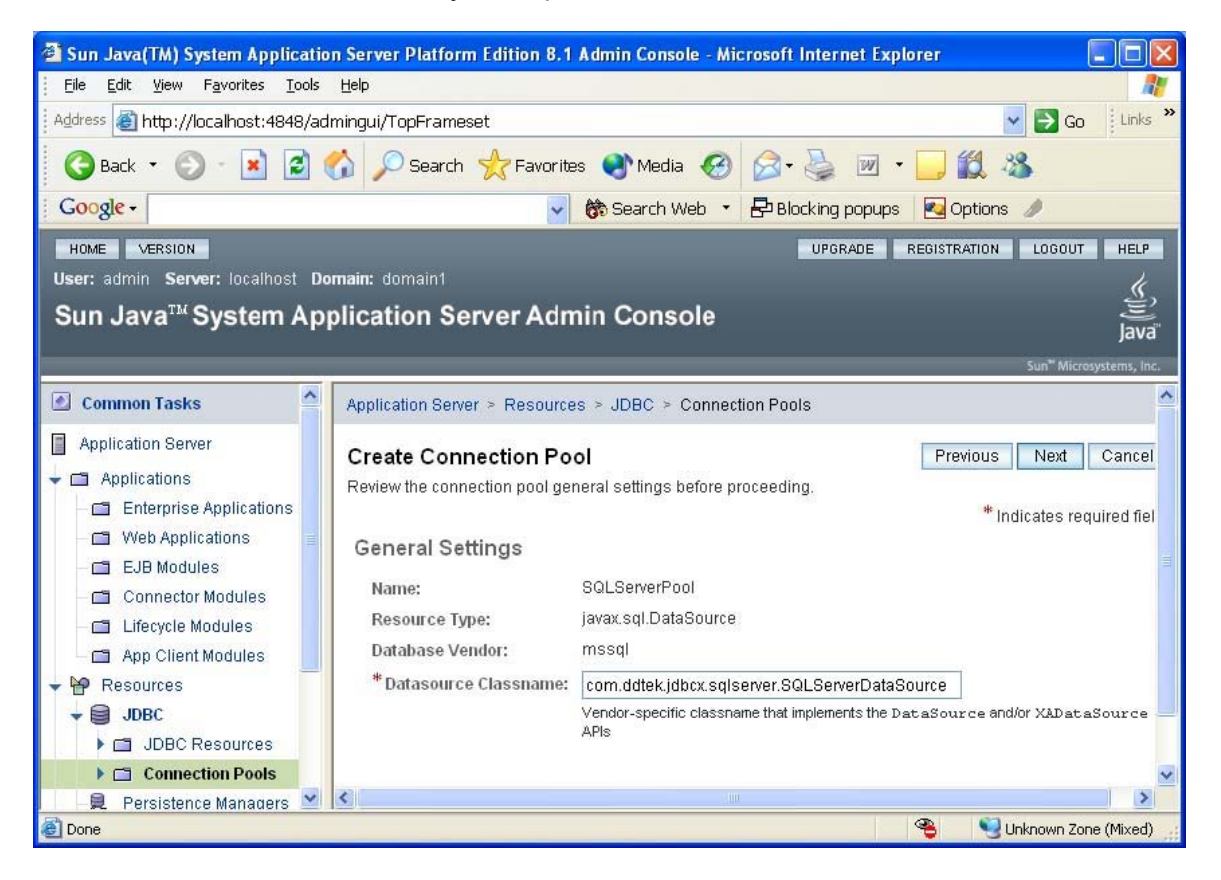

- 8. Click **Next** to continue. The Pool Settings, Connection Validation, Transaction Isolation, and Properties sections are displayed.
- The default values for Pool Settings, Connection Validation, and Transaction Isolation do not need to be changed. Refer to the Sun Java System Application Server <u>documentation</u> for more information on the entries in these sections.
- *10.* Scroll down to the Properties section. Configure the required driver properties for your environment. In the following example, the connection

pool is being created for the DataDirect Connect for JDBC SQL Server driver. The required properties for the SQL Server driver are: serverName, portNumber, user, and password. For information about required properties for other DataDirect Connect *for* JDBC drivers, refer to the <u>DataDirect Connect for JDBC User's Guide and Reference</u>.

**Important**: The Properties section may contain a property named port instead of portNumber. If the port property is present, its name must be changed to portNumber. The JDBC specification defines the standard name of this property as portNumber. The DataDirect Connect for JDBC drivers only recognize the portNumber property name.

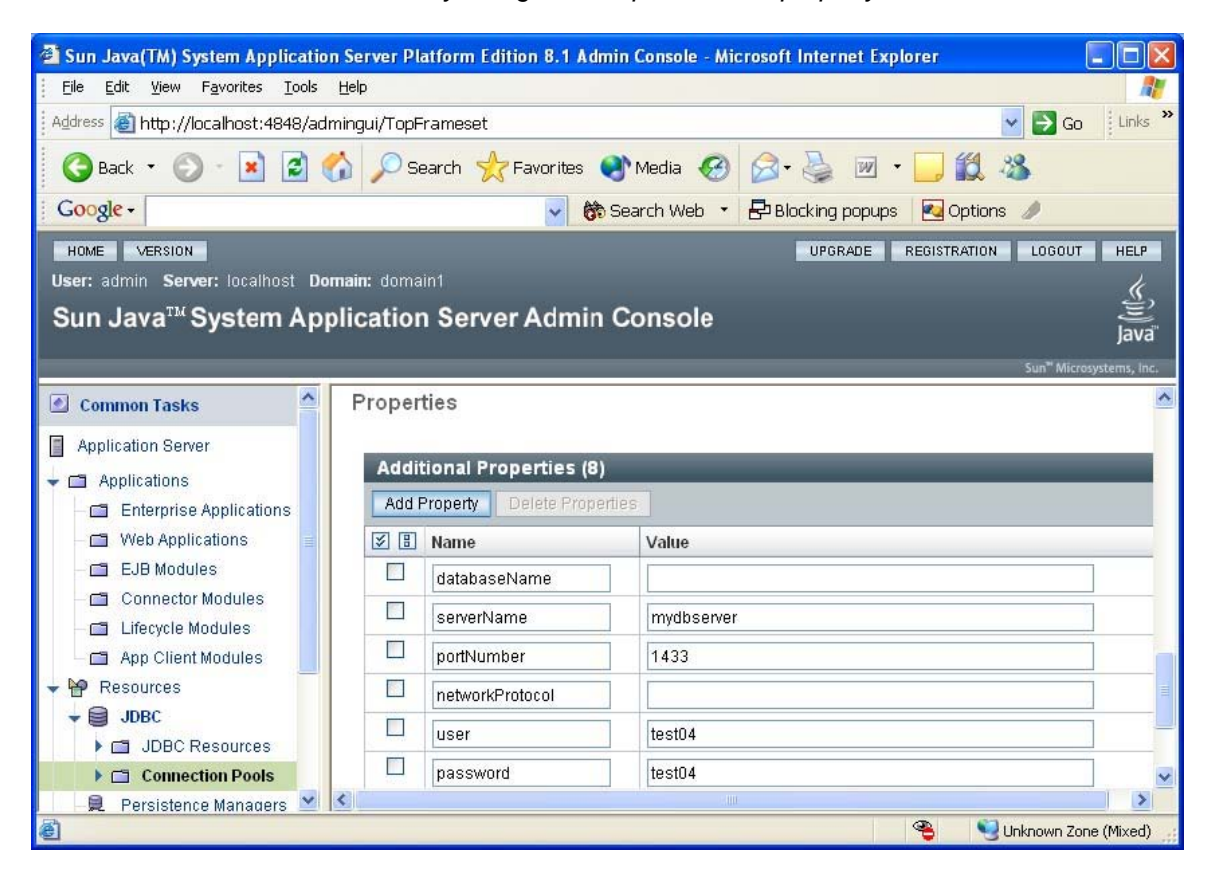

11. Click **Finish** to continue. The connection pool is created and added to the list of available connection pools as shown in the following example.

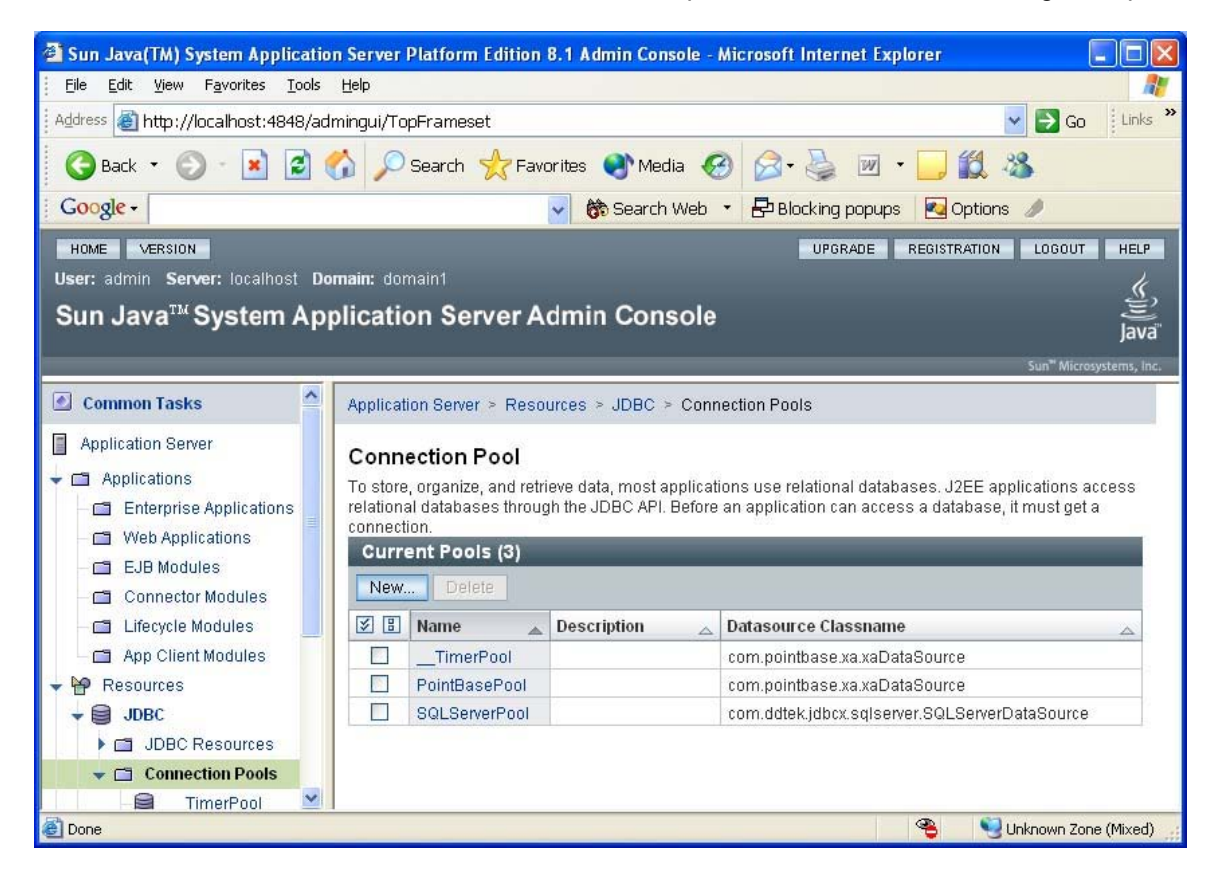

12. Restart the Sun Java System Application Server to allow the server to recognize the additions you just made to the server classpath.

### 3. Validate the Connection Pool

- Verify that the connection pool list is displayed in the right pane of the Admin Console. In the left pane, expand the JDBC item, and select the Connection Pools item under the JDBC item. The Connection Pool page appears in the right pane, displaying a list of available connection pools.
- 2. On the Connection Pool page, select the name of the connection pool that you created in section 2. In our example, the name of the connection pool is SQLServerPool. The Edit Connection Pool page appears in the right pane.

- 3. On the Edit Connection Pool page, verify that the information for the connection pool is correct. If any information needs to be changed, you can change it now, but make sure that you click **Save** to keep the changes.
- 4. Click the **Ping** button to test the connection pool. If the driver and connection information have been specified correctly, a banner telling you the ping was successful, as shown in the following example, should be displayed at the top of the page.

| 🗿 Sun Java(TM) System Application Server Platform Edition 8.1 Admin Console - Microsoft Internet Explorer 📃 🔲 🔀                                                                                                    |                                                                                                    |                                                                                                    |                              |                                                                            |                                          |
|----------------------------------------------------------------------------------------------------|----------------------------------------------------------------------------------------------------|----------------------------------------------------------------------------------------------------|------------------------------|----------------------------------------------------------------------------|------------------------------------------|
| Eile Edit View Favorites Iools Help                                                                                                    |                                                                                                    |                                                                                                    |                              |                                                                            |                                          |
| Address 🍓 http://localhost:4848/admingui/TopFrameset 🛛 🖌 🖸 Links 🎽                                                                                                    |                                                                                                    |                                                                                                    |                              |                                                                            | Go Links »                               |
| 🕝 Back 🝷 🕥 🕤 💌 🛃 🄇                                                                                                    | 🏠 🔎 Search   📩 Favorit                                                                                                    | es 🜒 Media 🧭                                                                                                    | Ø• 🎍 🗵                       | - 🗔 🎎 🥸                                                                    |                                          |
| Google - 😵 🏀 Search Web 🔹 🗗 Blocking popups 🛛 Options 🥒                                                                                                    |                                                                                                    |                                                                                                    |                              |                                                                            |                                          |
| HOME VERSION                                                                                                    |                                                                                                    |                                                                                                    | UPGRADE                      | REGISTRATION LOG                                                           | DUT HELP                                 |
| User: admin Server: localhost Do                                                                                                    | main: domain1                                                                                                    |                                                                                                    |                              |                                                                            | k                                        |
| Sun Java <sup>™</sup> System App                                                                                                    | lication Server Adr                                                                                                    | nin Console                                                                                                    |                              |                                                                            | je je je je je je je je je je je je je j |
|                                                                                                    |                                                                                                    |                                                                                                    |                              | 5.m <sup>34</sup>                                                          | JdVd                                     |
| Connector Modules  Current Modules  App Client Modules  Resources  DDBC  DDBC  DDBC Resources  Connection Pools  Connection Pool  PointBasePool  SOLServerPool  SOLServerPool  JMS Resources  JMS Resources  JavaMail Sessions | Application Server > Resource<br>Edit Connection Pool<br>General Settings<br>Name: \$<br>* Datasource<br>Classname: \$<br>Resource Type: [<br>Description: [ | es > JDBC > Connecti<br>Ping s<br>SQLServerPool<br>com.ddtek.jdbcx.sqlserv<br>/endor-specific classname<br>APIs<br>javax.sql.DataSource | ion Pools > SQLS<br>ucceeded | Save Load Defaults<br>* Indicates re<br>aSource<br>DataSource and/or XADat | Ping<br>quired field                     |
|                                                                                                    |                                                                                                    |                                                                                                    |                              |                                                                            | ~                                        |
| Cone Cone                                                                                                    |                                                                                                    |                                                                                                    |                              | 🤏 🧐 Unknowr                                                                | n Zone (Mixed)                           |

### 4. Create a JDBC Resource

 In the left pane of the Admin Console, expand the JDBC item. Select the JDBC Resources item under the JDBC item. The JDBC Resources page appears in the right pane, displaying a list of available JDBC Resources.

| 🗿 Sun Java(TM) System Application Server Platform Edition 8.1 Admin Console - Microsoft Internet Explorer 📃 🔲 🔀         |                                                                        |            |                             |             |        |                 |               |                         |               |
|----------------------------------------------------------------------------------------------------|------------------------------------------------------------------------|------------|-----------------------------|-------------|--------|-----------------|---------------|-------------------------|---------------|
| Eile <u>E</u> dit <u>V</u> iew F <u>a</u> vorites <u>T</u> o                                                            | ols                                                                    | Help       |                             |             |        |                 |               |                         |               |
| Address 🗃 http://localhost:4848/admingui/TopFrameset 🛛 🗸 🔂 Go 🛛 Links                                                   |                                                                        |            |                             | Links »     |        |                 |               |                         |               |
| 😋 Back 🔹 🕥 - 💌 🙎                                                                                                    | 🔾 Back • 🜔 - 💌 😰 🏠 🔎 Search 📌 Favorites 🜒 Media 🤣 😥 • 🌉 • 🔜 🏭 🐇        |            |                             |             |        |                 |               |                         |               |
| Google -                                                                                                    |                                                                        |            | 6                           | Search W    | eb 🔹   | 🗗 Blocking popu | ups 🛛 🛃 Optio | ns 🥒                    |               |
| HOME VERSION LOGOUT HELP                                                                                                |                                                                        |            |                             |             | HELP   |                 |               |                         |               |
| User: admin Server: localhost                                                                                           | Don                                                                    | nain: don  |                             |             |        |                 |               |                         | s.            |
| Sun Java <sup>™</sup> System A                                                                                          | pp                                                                     | licatio    | on Server Admi              | n Consc     | ole    |                 |               |                         | ava"          |
|                                                                                                    |                                                                        |            |                             |             |        |                 |               | Sun <sup>®</sup> Micros | systems, inc. |
| Common Tasks                                                                                                    | ^                                                                      | Applicati  | on Server > Resources       | > JDBC > J  | DBC Re | esources        |               |                         |               |
| <ul> <li>Application Server</li> <li>Applications</li> <li>Enterprise Applications</li> <li>Web Applications</li> </ul> | Inver<br>S<br>S<br>S<br>S<br>S<br>S<br>S<br>S<br>S<br>S<br>S<br>S<br>S |            |                             |             |        |                 |               |                         |               |
| – 🗂 EJB Modules                                                                                                    |                                                                        |            | NICI Name                   |             | -1.1   |                 | Description   |                         |               |
| — 🗂 Connector Modules                                                                                                   |                                                                        |            | JNDI Name                   |             | abled  | <u>م</u>        | Description   |                         | <u> </u>      |
| — 🗂 Lifecycle Modules                                                                                                   |                                                                        |            | idbr/PointBase              | tru         | e<br>e |                 |               |                         | 2             |
| App Client Modules                                                                                                    |                                                                        |            | Jabon ontibuoo              | 1.0         |        |                 |               |                         |               |
| Resources                                                                                                    |                                                                        |            |                             |             |        |                 |               |                         |               |
|                                                                                                    |                                                                        |            |                             |             |        |                 |               |                         |               |
| Connection Pools                                                                                                    |                                                                        |            |                             |             |        |                 |               |                         |               |
| - Persistence Managers                                                                                                  | ~                                                                      |            |                             |             |        |                 |               |                         |               |
| http://localhost:4848/admingui/jdbcF                                                                                    | Resou                                                                  | rces?jdbcR | esources.resourceTable.Href | =jdbc/Timer | Pool   |                 | ۹ ۹           | Unknown Zon             | e (Mixed)     |

- 2. On the JDBC Resources page, click the **New** button. The Create JDBC Resource page appears. Provide the following information:
  - a. Type the JNDI name for the resource. The JNDI name is case sensitive. This is the name that the application uses when performing a JNDI lookup to obtain a database connection. In the following example, the JNDI Name is jdbc/TestDS.
  - b. Select the Connection Pool from which the JDBC Resource obtains connections. In the following example, the SQLServerPool connection pool is selected.
  - c. Ensure that the Status check box "Enabled" is checked as shown in the following example.

| 🖄 Sun Java(TM) System Applicatio                                                                                                    | on Server Platform                                                                          | Edition 8.1 Admin Console - Mic                                                                                                    | crosoft Internet Explorer                                  |                                                    |
|----------------------------------------------------------------------------------------------------|---------------------------------------------------------------------------------------------|----------------------------------------------------------------------------------------------------|------------------------------------------------------------|----------------------------------------------------|
| <u>Eile E</u> dit <u>V</u> iew F <u>a</u> vorites <u>T</u> ools                                                                                                    | Help                                                                                        |                                                                                                    |                                                            | 2                                                  |
| Address 🗃 http://localhost:4848/admingui/TopFrameset 🛛 🖌 🛐 Go 🛛 Links 🍟                                                                                                    |                                                                                             |                                                                                                    |                                                            |                                                    |
| 🌀 Back 🝷 🐑 - 💌 🛃 (                                                                                                    | 🏠 🔎 Search 🕚                                                                                | 🔆 Favorites 🌒 Media 🥝                                                                                                    | 🔗 · 🍓 🗹 · 🧾 🎎                                              | -28                                                |
| Google -                                                                                                    |                                                                                             | 🖌 😚 Search Web 🔹                                                                                                    | 🖶 Blocking popups 🛛 🛃 Optio                                | ins 🥒                                              |
| HOME VERSION                                                                                                    |                                                                                             |                                                                                                    | UPGRADE REGISTRATIO                                        | N LOGOUT HELP                                      |
| User: admin Server: localhost Do                                                                                                    | omain: domain1                                                                              |                                                                                                    |                                                            | k                                                  |
| Sun Java™ System Ap                                                                                                    | plication Ser                                                                               | ver Admin Console                                                                                                    |                                                            |                                                    |
|                                                                                                    |                                                                                             |                                                                                                    |                                                            | Java                                               |
|                                                                                                    |                                                                                             |                                                                                                    |                                                            | Sun" Microsystems, Inc.                            |
| 🕑 Common Tasks 🔗                                                                                                    | Application Server                                                                          | > Resources > JDBC > JDBC R                                                                                                    | esources                                                   |                                                    |
| Application Server  Applications  Characterise Applications  Web Applications  EJB Modules  Connector Modules  Lifecycle Modules  App Client Modules  Resources  Resources | Create JDBC<br>When you create a<br>* JNDI Name:<br>* Pool Name:<br>Description:<br>Status: | Resource<br>JDBC resource, you specify a unique<br>jdbc/TestDS<br>SQLServerPool<br>Use the Connection Pools page to create<br>W Enabled | ue JNDI name that identifies the re<br>#<br>eate new pools | OK Cancel<br>source.<br>* Indicates required field |
| JDBC                                                                                                    |                                                                                             |                                                                                                    |                                                            |                                                    |
| Connection Pools                                                                                                    |                                                                                             |                                                                                                    |                                                            |                                                    |
| 📃 🖳 Persistence Managers 👱                                                                                                    |                                                                                             |                                                                                                    |                                                            |                                                    |
| ê                                                                                                    |                                                                                             |                                                                                                    |                                                            | 🚽 Unknown Zone (Mixed) 🕌                           |

3. Click **OK** to continue. The JDBC Resource is created and added to the resource list as shown in the following example.

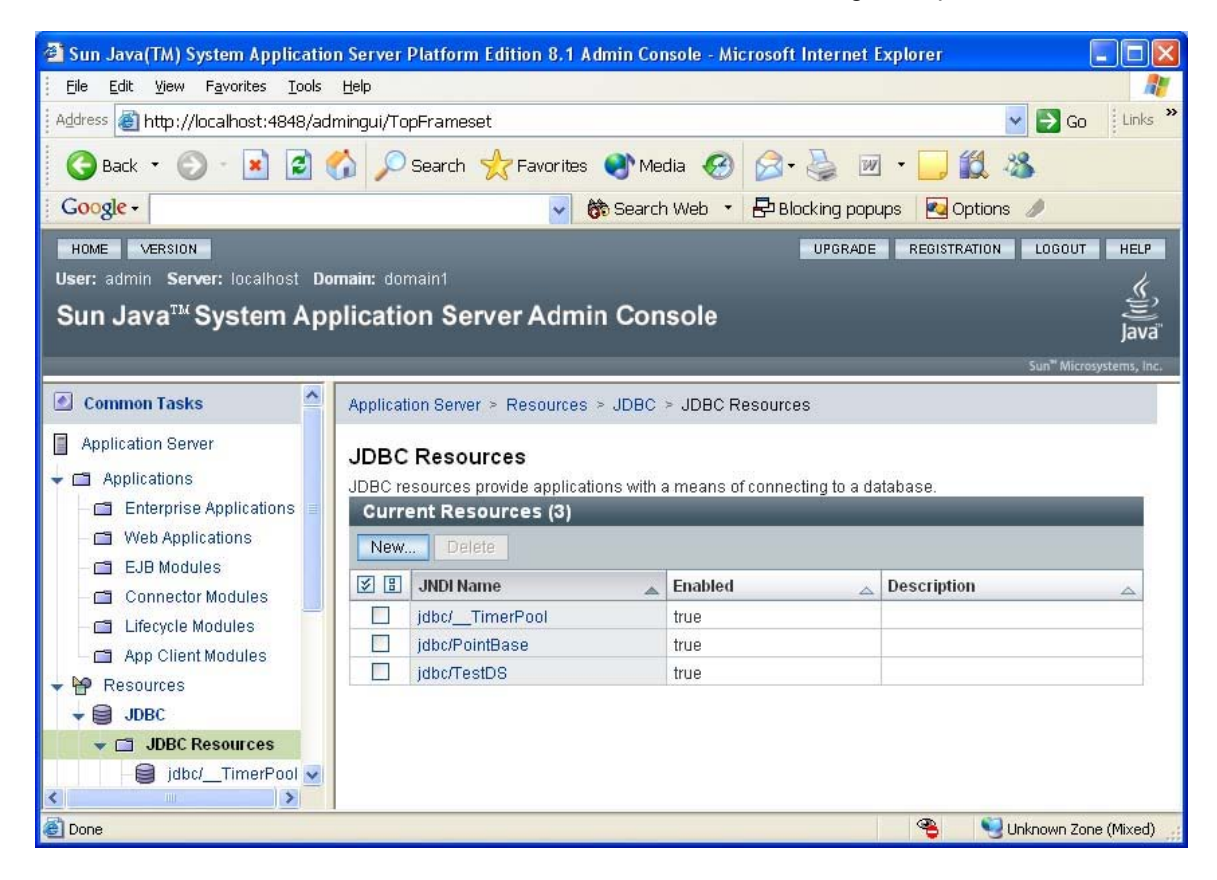

#### 5. Generate the JSP Test Page

You must create a JSP page that uses the JDBC Resource you created in the previous step. A sample JSP page named JavaSystemASTest.jsp is provided in the JavaSystemASTest.war file, which is available from the same location you obtained this document. This JSP page includes the following code to look up the JDBC Resource and obtain a connection to the database from the data source returned from the lookup.

```
InitialContext ctxt = new InitialContext();
DataSource ds = (DataSource) ctxt.lookup("jdbc/TestDS");
con = ds.getConnection();
```

#### 6. Deploy the JavaSystemASTest Web Application to the Sun Java System Application Server

 In the left pane of the Admin Console, expand the Applications item. Then, select the Web Applications item under the Applications item. The Web Applications page is displayed in the right pane as shown in the following example.

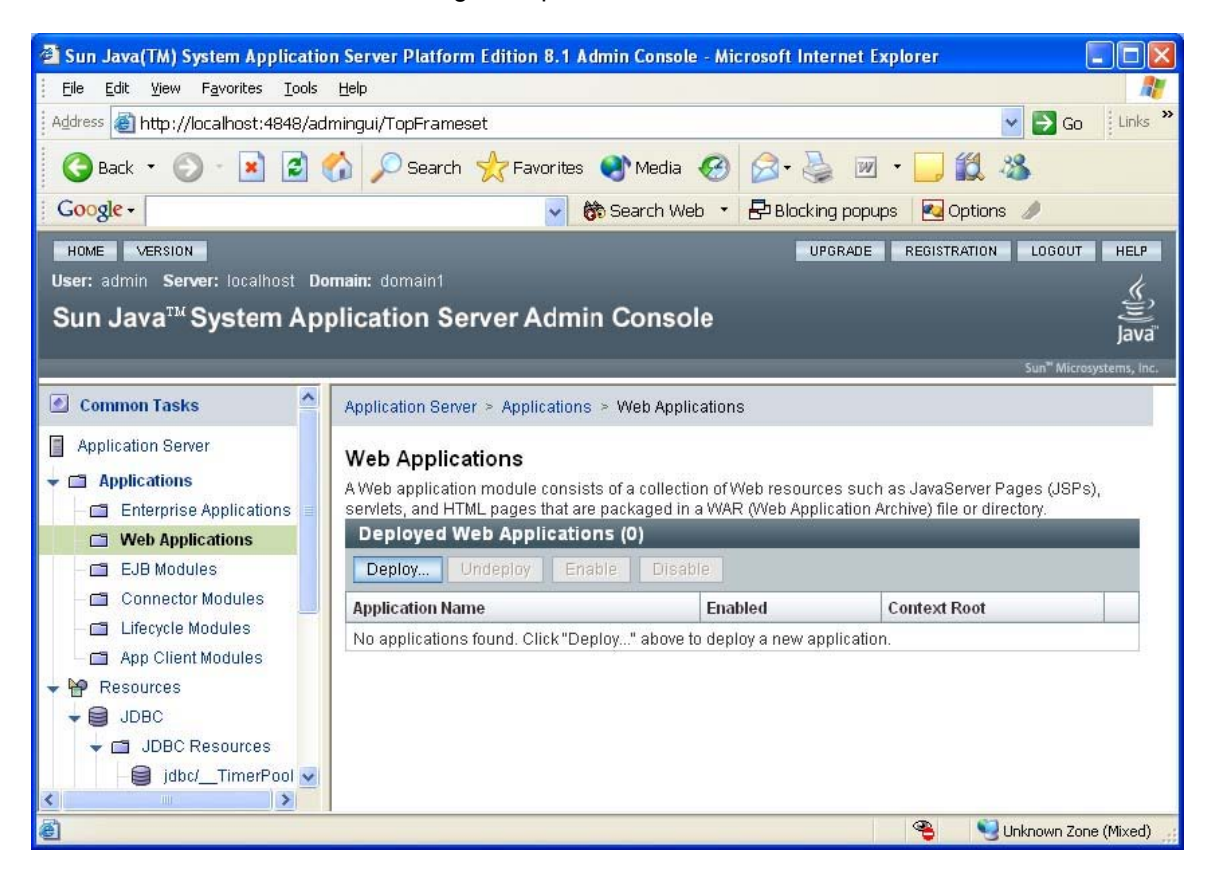

- 2. On the Web Applications page, click **Deploy**. The Deploy Web Module page appears in the right pane, displaying a list of available web modules. Provide the following information:
  - a. Select the **Specify a package file to upload to the Application Server** option as shown in the following example.

| 🚰 Sun Java(TM) System Applicatio                                                                                                    | n Server Platform Edition 8.1 Admin Console - Microsoft Internet Explorer 📃 🔲 🔀                                                                                                    |
|----------------------------------------------------------------------------------------------------|----------------------------------------------------------------------------------------------------|
| <u>Eile E</u> dit <u>V</u> iew F <u>a</u> vorites <u>T</u> ools                                                                                                    | Help 🥂                                                                                                    |
| Address 🙆 http://localhost:4848/ad                                                                                                    | mingui/TopFrameset 🛛 🔽 🔂 Go 🛛 Links 🎽                                                                                                    |
| 🌀 Back 🔹 🕥 - 💌 🖻 🄇                                                                                                    | 🏠 🔎 Search 🧙 Favorites 🜒 Media 🤣 🎯 - 🥁 🕅 - 🛄 🏭 🥸                                                                                                    |
| Google -                                                                                                    | 🚽 💏 Search Web 🝷 🗗 Blocking popups 🛛 🛃 Options 🥒                                                                                                    |
| HOME VERSION                                                                                                    | UPGRADE REGISTRATION LOGOUT HELP                                                                                                    |
| User: admin Server: localhost Do                                                                                                    | main: domain1                                                                                                    |
| Sun Java <sup>™</sup> System App                                                                                                    | blication Server Admin Console                                                                                                    |
|                                                                                                    | Sun" Microsystems, inc.                                                                                                    |
| 🖉 Common Tasks 🔷                                                                                                    | Application Server > Applications > Web Applications                                                                                                    |
| Application Server  Applications  Characteristic Applications  Characteristic Applications  Characteristic Applications  Characteristic Applications  Characteristic Applications  Characteristic Applications  App Client Modules  Characteristic Applications  Characteristic Applications  App Client Modules  Characteristic Applications  Characteristic Applications  Characteristic Applications  Applications | Deploy Web Module       Next       Cancel         Specify the location of an application to deploy. Applications can be in packaged files, such as .war, or in the standard Web Module directory format.         Location:       Specify a package file to upload to the Application Server.         File To Upload:       Browse         Specify a package file or a directory path that must be accessible from the server.         File Or Directory: |
| JDBC                                                                                                    | State of Directory.                                                                                                    |

b. Click the **Browse** button next to the File To Upload field. In the Choose File dialog that is displayed, navigate to the folder where the JavaSystemASTest.war file was saved, and select that file.

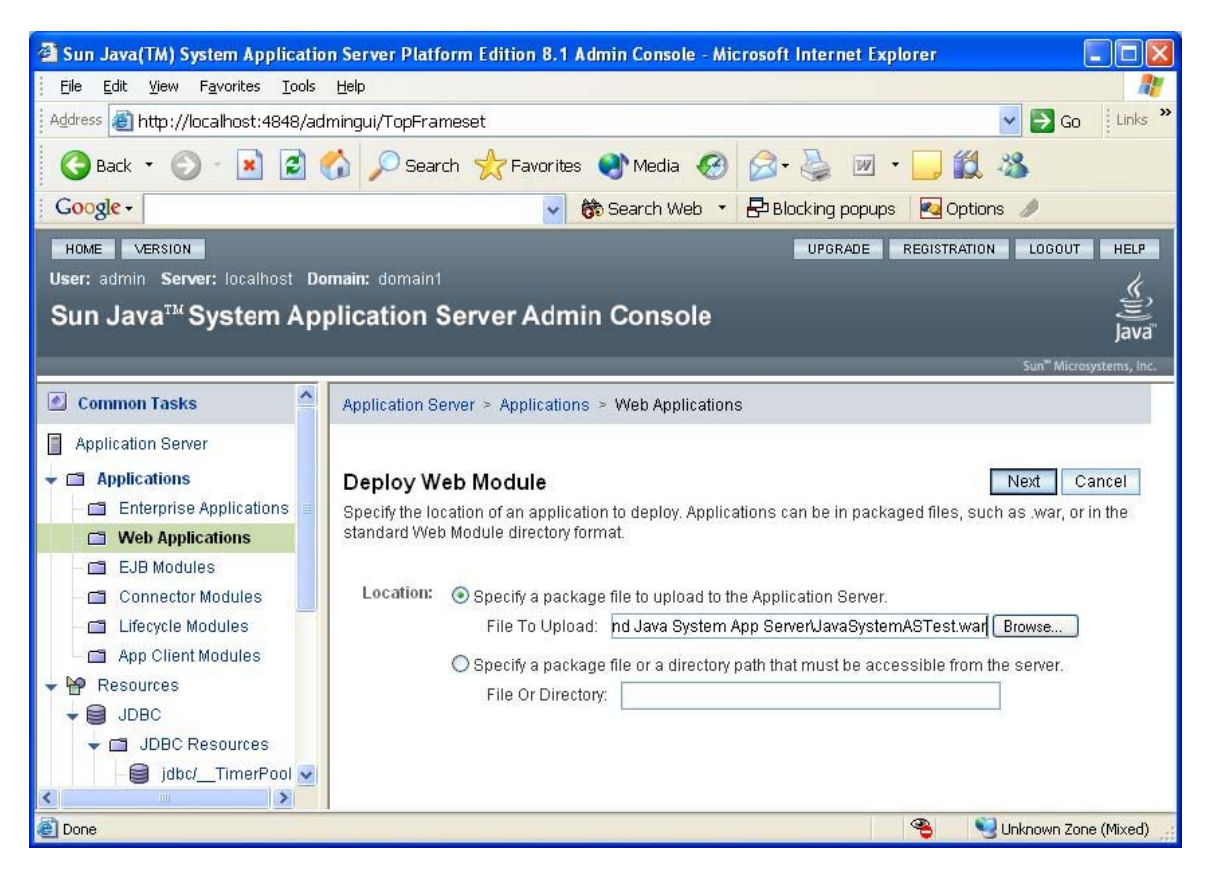

3. Click Next to continue. The Web Module page displays values for Application Name, Context Root, and other Web Module settings. The application name is the name of the module as displayed in the Admin Console. The Context Root is the path relative to the Application Server's URL of the Web Module. Use the default values for the Application Name and Context Root. 4. On the Deploy Web Module page, ensure that the Status check box "Enabled" is checked as shown in the following example. Leave the default values for the other fields. See the Sun Java System Application Server <u>documentation</u> for information on the other module settings.

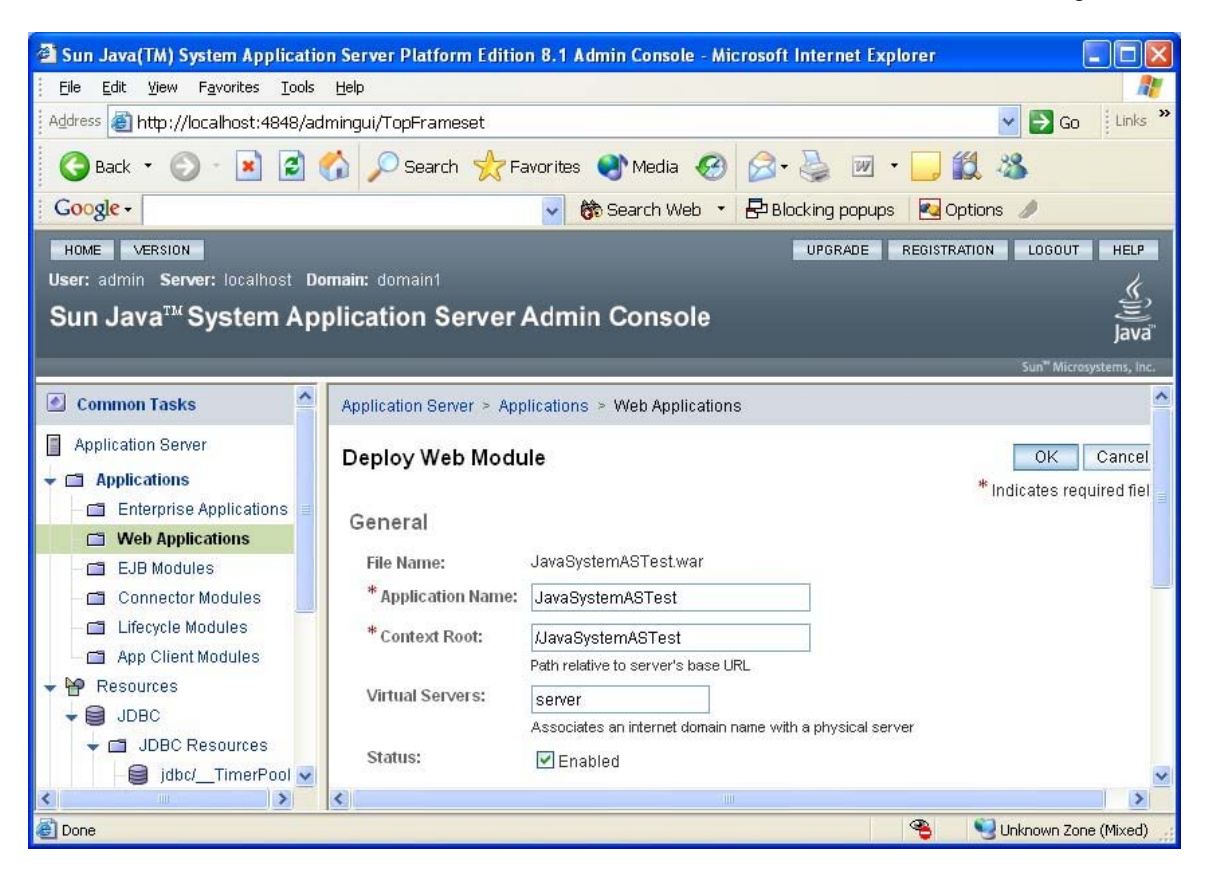

5. Click **OK** to continue. The Web Module is deployed and added to the list of available web modules as shown in the following example.

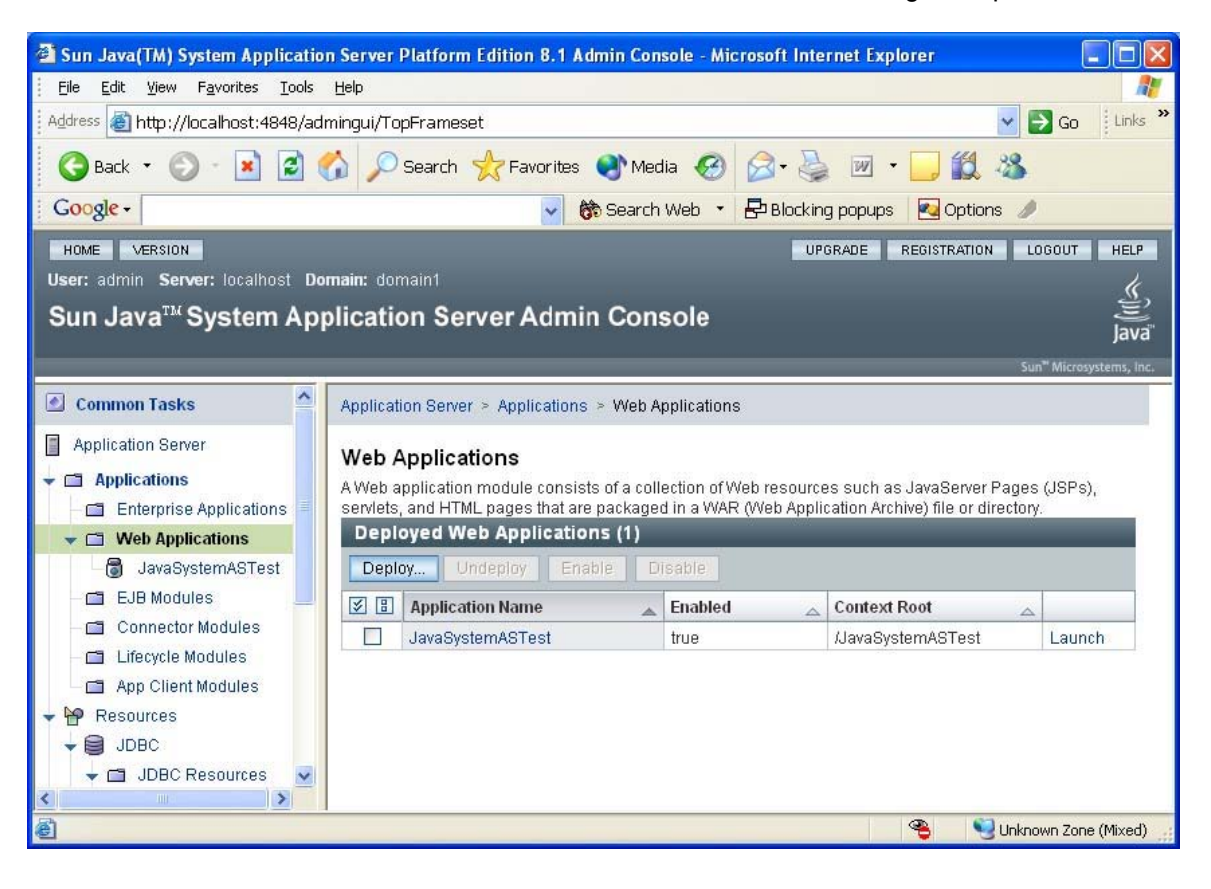

### 7. Run the JavaSystemASTest Web Application

1. Open a web browser and enter the following URL to display the JavaSystemASTest web page:

http://localhost:8080/JavaSystemASTest/JavaSystemASTest.jsp

2. The contents of the page display the version information of the driver and the database server to which it connects, if the DataDirect Connect *for* JDBC driver has been installed and configured correctly. The following example shows version information for the DataDirect Connect *for* JDBC SQL Server driver connecting to a database server running Microsoft SQL Server 2000.

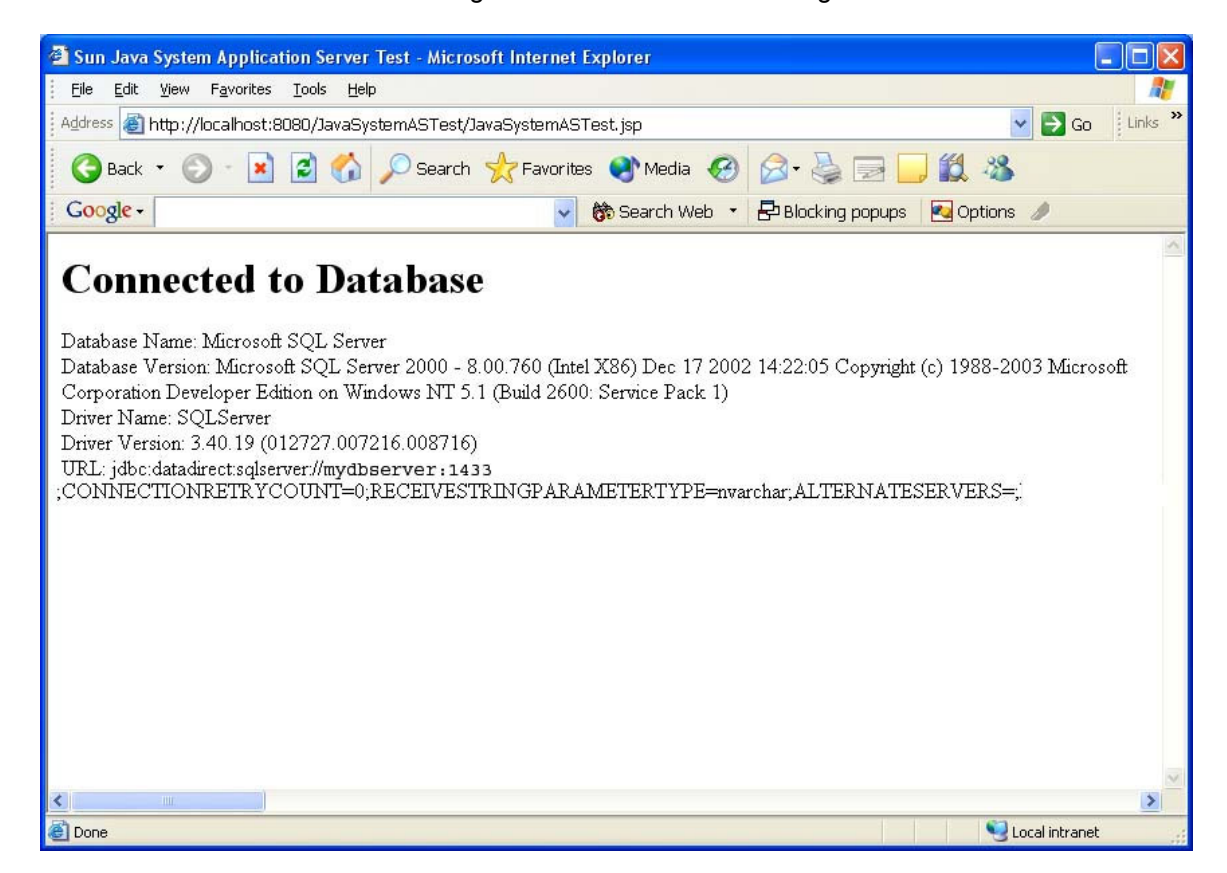

We welcome your feedback! Please send any comments concerning documentation, including suggestions for other topics that you would like to see, to:

docgroup@datadirect.com

#### FOR MORE INFORMATION

## 800-876-3101

#### Worldwide Sales

| Belgium (French) | 0800 12 045    |
|------------------|----------------|
| Belgium (Dutch)  | 0800 12 046    |
| France           | 0800 911 454   |
| Germany          | 0800 181 78 76 |
| Japan            | 0120.20.9613   |
| Netherlands      | 0800 022 0524  |
| United Kingdom   | 0800 169 19 07 |
| United States    | 800 876 3101   |

Copyright © 2005 DataDirect Technologies Corp. All rights reserved. DataDirect Connect is a registered trademark of DataDirect Technologies Corp. in the United States and other countries. Java and all Java based trademarks and logos are trademarks or registered trademarks of Sun Microsystems, Inc. in the United States and other countries. Other company or product names mentioned herein may be trademarks or registered trademarks of their respective companies.

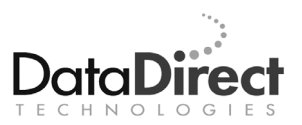

DataDirect Technologies is focused on data access, enabling software developers at both packaged software vendors and in corporate IT departments to create better applications faster. DataDirect Technologies offers the most comprehensive, proven line of data connectivity components available anywhere. Developers worldwide depend on DataDirect Technologies to connect their applications to an unparalleled range of data sources using standards-based interfaces such as ODBC, JDBC and ADO.NET, as well as cutting-edge XML query technologies. More than 250 leading independent software vendors and thousands of enterprises rely on DataDirect Technologies to simplify and streamline data connectivity. DataDirect Technologies is an operating company of Progress Software Corporation (Nasdaq: PRGS).

www.datadirect.com